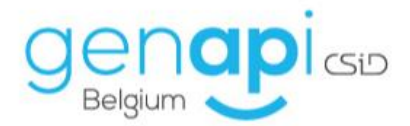

# inct office

# Feuilles de travail

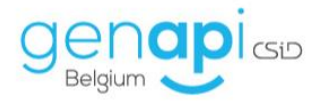

#### A. <u>Table des matières</u>

| Introduction                                            | . 3 |
|---------------------------------------------------------|-----|
| Insertion de la feuille de travail dans le sous-dossier | . 3 |
| Présentation                                            | . 5 |
| Alertes, délais, tâches prioritaires                    | . 8 |
| Adaptation et création de nouveaux modèles              | 10  |
| Tableau de bord                                         | 14  |

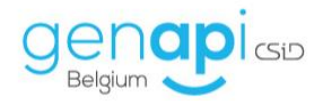

#### **Introduction**

La feuille de travail présente la liste des tâches à réaliser ou qui ont déjà été réalisées (évolution pas à pas) dans le cadre d'un sous-dossier et ce, de l'ouverture à la clôture de ce dernier. Cet outil a pour but de vous faire gagner du temps dans la gestion de vos dossiers. En effet, il s'agit d'un formulaire de tâches auxquelles sont associés les modèles de courriers, de formalités papiers, d'actes, de répertoires correspondants, ainsi que les passerelles électroniques (ASF, eRegistration, etc.). Le but est d'automatiser davantage la génération de documents et l'utilisation des " web services ".

#### Insertion de la feuille de travail dans le sous-dossier

Genapi Belgium met à votre disposition une dizaine de modèles de feuille de travail en fonction du type de dossier dans lequel vous travaillez.

L'apparition de la feuille de travail n'est pas automatique dans les sous-dossiers. C'est lors de la création de la page de garde du dossier (ou sous-dossier) qu'il est possible de sélectionner un modèle de feuille de travail, via la liste déroulante, qui sera intégré dans le sous-dossier.

| Création DOSSIER - | - dialogue de page Web |                  |                 |                           | ×        |
|--------------------|------------------------|------------------|-----------------|---------------------------|----------|
| Création DOS       | SIER                   |                  |                 |                           |          |
| Formulaire m       | odifié                 |                  |                 |                           |          |
| Général            |                        |                  |                 |                           | <b>A</b> |
| Nature             | VENTE                  |                  |                 |                           | ^        |
| Intitulé           | Lapaire à Dethier      |                  |                 |                           |          |
| Type acte          | Vente de gré à gré     |                  |                 | Ne va pas a eRegistration |          |
| Notaire            | JM Jacques Marissiaux  | $\checkmark$     |                 |                           |          |
| Clerc              | FD François DETHIER    |                  |                 |                           |          |
| Clerc secondaire   | Veuillez choisir       | $\checkmark$     |                 |                           |          |
| Secrétaire         | Veuillez choisir       | $\checkmark$     |                 |                           |          |
| Etat               | En cours               | ~                |                 |                           |          |
| Langue             | Français               | $\checkmark$     | Complément      |                           |          |
| Date d'ouverture   | 09/04/2020             |                  | Signature prév. | 09/08/2020                |          |
| Classeur document  | Vente                  | ✓                |                 |                           |          |
| Classeur eMail     | Email                  | $\checkmark$     |                 |                           |          |
| Feuille de travail | VENTE                  |                  |                 |                           |          |
| Clôture            |                        |                  |                 |                           |          |
| Clôture            | Li 🔛                   | eu de classement |                 |                           |          |
| Nº archive         | N                      | ° classement     | Nº interne      |                           |          |
| Note               |                        |                  |                 |                           |          |
|                    |                        |                  |                 |                           | ~ ~      |
|                    |                        |                  | Valide          | r 🔀 Annuler               |          |

Vous pouvez également, si vous le désirez, choisir d'intégrer une feuille de travail dans un sous-dossier déjà existant.

Pour cela, dans le sous-dossier, cliquez sur l'intitulé du sous-dossier et, sur sa page de garde, choisissez la feuille de travail appropriée puis sauvegardez.

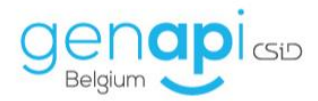

| Dossier Laranjeira-Torres<br>Sous dossier <mark>OC Belfius à Dethi</mark><br>Numéro 2020/00016 <b>(</b> | à Dethier<br>ier                       | Not<br>C<br>Nº A<br>Nº inte | taire JM Jacques M<br>Clerc FD I | arissiaux                             | Etat En cour<br>Ouverture 02/04/<br>Prévisionnelle 02/08/<br>Signature | s<br>2020<br>2020<br>III         | Général Financier       |
|----------------------------------------------------------------------------------------------------|----------------------------------------|-----------------------------|----------------------------------|---------------------------------------|------------------------------------------------------------------------|----------------------------------|-------------------------|
| Création sous-dossier VENTE Laranjeira-Torre                                                            | es à Dethier OC Belfius à Dethier Tout |                             | OC Belfius à l                   | Dethier                               |                                                                        |                                  | 6                       |
| Comparants/Intervenants                                                                                 | 👥 🔽 🍫 🕢 💽 Partenaires                  | -                           | Sauver Supprim                   | er Dupiquer                           |                                                                        | Imprimer<br>Droits<br>Historique | G Imprimer Code Dossier |
|                                                                                                    |                                        |                             | Général Relié à.                 |                                       |                                                                        |                                  | <b>e</b> (              |
|                                                                                                    |                                        |                             | Nature                           | ос                                    |                                                                        |                                  |                         |
| Documents E-mails Evènements Temps passé Feuille                                                        | e de travail                           | uite OD                     | Intitulé                         | Belfius à Dethier                     |                                                                        |                                  |                         |
| Réception Signature Intitu                                                                              | ilė                                    | De                          | Type acte                        | Crédit avec inscription / r           | Ne va pas a eF                                                         | Registration                     |                         |
|                                                                                                    |                                        |                             | Notaire                          | JM Jacques Manssiaux                  |                                                                        |                                  |                         |
|                                                                                                    |                                        |                             | Clerc secondaire                 | Veuillez choisir                      |                                                                        |                                  |                         |
|                                                                                                    |                                        |                             | Secrétaire                       | Veuillez choisir                      |                                                                        |                                  |                         |
| -                                                                                                    |                                        |                             | Etat                             | En cours                              |                                                                        |                                  |                         |
| fes                                                                                                    |                                        |                             | Langue                           | Français 🗸                            | Complément                                                             |                                  |                         |
| dass                                                                                                    |                                        |                             | Date d'ouverture                 | 02/04/2020                            | Signature prév                                                         | . 02/0                           | 8/2020                  |
| eurs                                                                                                    |                                        |                             | Feuille de travail               | Veuillez choisir 🗸 🗸 🧹                |                                                                        |                                  |                         |
|                                                                                                    |                                        |                             | Enregistrement AA                | 4500 Bureau de l'enregistrement Actes | s Authentiques Huy 🔑                                                   |                                  |                         |
|                                                                                                    |                                        |                             | Flag de recherche                | Veuillez choisir 💙 🔶                  |                                                                        |                                  |                         |
|                                                                                                    |                                        |                             | Détails des mon                  | tants                                 |                                                                        |                                  |                         |
|                                                                                                    |                                        |                             | Туре                             |                                       | Montant                                                                |                                  |                         |
|                                                                                                    |                                        |                             | Inscri                           | ption hypothécaire principal          | 200 000,00                                                             |                                  |                         |
| <                                                                                                    |                                        |                             | -                                |                                       |                                                                        |                                  |                         |

La feuille de travail apparaitra alors dans le sous-dossier.

| P                                            | 🧀 💿                                                                                                    | 10                                                                                                    | 6 7                                                | 5                                                                                                    | 1                                                                                                    | ch                                                                                                    | 9 6                                                           |                 |                        |                                                                                                    |   |                                                                                                    |                                   |                        |                                                                                                    | × 110% 🖂 🕕                    |
|----------------------------------------------|----------------------------------------------------------------------------------------------------|----------------------------------------------------------------------------------------------------|----------------------------------------------------|----------------------------------------------------------------------------------------------------|----------------------------------------------------------------------------------------------------|----------------------------------------------------------------------------------------------------|---------------------------------------------------------------|-----------------|------------------------|----------------------------------------------------------------------------------------------------|---|----------------------------------------------------------------------------------------------------|-----------------------------------|------------------------|----------------------------------------------------------------------------------------------------|-------------------------------|
| Recherche                                    | Imprimer Nouvea                                                                                                    | J RN                                                                                                    | eID B                                              | E Cedestre                                                                                                    | inot Mage                                                                                                    | inat Chrono F                                                                                                    | Paramètres Aid                                                | de Fermer       |                        |                                                                                                    |   |                                                                                                    |                                   |                        |                                                                                                    | 🍠 Aucune mise 8 jour inst     |
|                                              |                                                                                                    | Action Action                                                                                                    | NO LADAR                                           |                                                                                                    | NETH N                                                                                                    |                                                                                                    | Divers -                                                      | Fermer          |                        |                                                                                                    |   |                                                                                                    |                                   |                        |                                                                                                    | Zoom                          |
| VENTE DEN                                    | Dossion Lana                                                                                                    | QUE A X                                                                                                    | VENTE LARAN.                                       | EIRA-TORRES A L                                                                                                    | DETH A                                                                                                    |                                                                                                    | Not                                                           | taire 1M Jacou  | es Marissiaux          |                                                                                                    |   | F                                                                                                    | tat. En cours                     |                        |                                                                                                    | _                             |
|                                              | dossier VEN                                                                                                    | TE Lara                                                                                                    | nieira-To                                          | rres à Det                                                                                                    | thier                                                                                                    |                                                                                                    | 0                                                             | Clerc FD Franç  | ois DETHIER            |                                                                                                    |   | Ouvert                                                                                                    | ure 23/03/2                       | 020                    |                                                                                                    |                               |
|                                              | Numéro 2020/                                                                                                    | 00016                                                                                                    |                                                    |                                                                                                    |                                                                                                    |                                                                                                    | N° inte                                                       | eme             |                        |                                                                                                    |   | Signat                                                                                                    | ure 10/03/2                       | 020 🛒                  | Géné                                                                                                    | ral Financier                 |
| Création sous                                | s-dossier 💌                                                                                                    | /ENTE Larai                                                                                                    | ijeira-Torres                                      | à Dethier OC                                                                                                    | Belfius à C                                                                                                    | Dethier Tout                                                                                                    | t i                                                           |                 |                        |                                                                                                    |   |                                                                                                    |                                   |                        |                                                                                                    | 4                             |
| omparants/1                                  | Intervenants                                                                                                    |                                                                                                    |                                                    | 98 VA (                                                                                                    | ¢                                                                                                    | Partenai                                                                                                    | ires                                                          |                 |                        | VA 🖏                                                                                                    | ÷ | F Immeuble                                                                                                    | es                                |                        |                                                                                                    | VA 🖏                          |
| ETHIER Fram                                  | nçois, ACQUEREUR                                                                                                    | ι.                                                                                                    |                                                    |                                                                                                    |                                                                                                    | Denis GF                                                                                                    | REGOIRE et Rena                                               | aud GREGOIRE, N | lotaires associés, Off | ices (Lectu                                                                                                    |   | n 🕹 Che                                                                                                    | ez Lambert - Ru                   | e Gérardrie 9 40       | 000 Liège (0190                                                                                                    | P0000), Tous actes            |
| ARANJEIRA-                                   | TORRES Amélie, V                                                                                                    | ENDEUR                                                                                                    |                                                    |                                                                                                    |                                                                                                    |                                                                                                    |                                                               |                 |                        |                                                                                                    |   |                                                                                                    |                                   |                        |                                                                                                    |                               |
| RT Jean-Fra                                  | ançois, VENDEUR                                                                                                    |                                                                                                    |                                                    |                                                                                                    |                                                                                                    |                                                                                                    |                                                               |                 |                        |                                                                                                    |   |                                                                                                    |                                   |                        |                                                                                                    |                               |
|                                              |                                                                                                    |                                                                                                    |                                                    |                                                                                                    |                                                                                                    |                                                                                                    |                                                               |                 |                        |                                                                                                    |   |                                                                                                    |                                   |                        |                                                                                                    |                               |
|                                              |                                                                                                    |                                                                                                    |                                                    | _                                                                                                    |                                                                                                    |                                                                                                    |                                                               |                 |                        |                                                                                                    |   |                                                                                                    |                                   |                        |                                                                                                    |                               |
| ments (6)<br>Formalité                       | E-mails (2) E<br>és avant acte                                                                                                    | rènements<br>Signati                                                                                                    | <b>Temps passé</b><br>ure de l'acte                | (1) Feuille de                                                                                                    | <mark>e travail</mark><br>ités après                                                                                                    | s acte 🧭                                                                                                    |                                                               |                 |                        | 14/04/2020                                                                                                    |   | Réaliser                                                                                                    | Ciôturer                          | X Supprimer            | im prim                                                                                                    | er 🛹 Administrer              |
| ments (6)<br>Formalités                      | E-mails (2) E<br>és avant acte<br>s avant acte                                                                                                    | vènements<br>Signati                                                                                                    | Temps passé<br>ure de l'acte                       | (1) Feuille de                                                                                                    | <mark>ie travail</mark><br>itės après<br>🗌 Clóture                                                                                                    | s acte 🥝<br>er   Ajouter u                                                                                             | ine täche                                                     |                 |                        | 14/04/2020                                                                                                    |   | Réaliser                                                                                                    | Ciôturer                          | X Supprimer            | imprim                                                                                                    | er 🖉 Administrer              |
| ments (6)<br>Formalité<br>ormalités          | E-mails (2) En<br>és avant acte<br>s avant acte<br>GED                                                                                                    | rènements<br>Signation<br>Réalisé                                                                                                    | Temps passé<br>ure de l'acte<br>Clôturé            | (1) Feuille de<br>Formali<br>(Fait)<br>Nom                                                                                                    | <mark>ie travail</mark><br>itės après<br>🗌 Clóture                                                                                                    | s acte 🥝<br>er   Ajouter u                                                                                             | ine tắche                                                     |                 |                        | 14/04/2020<br>Qui                                                                                                    |   | Réaliser<br>Réalisé le                                                                                                    | Clôturer Clôture le               | X Supprimer            | imprim                                                                                                    | er a Administrer<br>Validité  |
| ments (6)<br>Formalités<br>malités           | E-mails (2) Eo<br>és avant acte<br>s avant acte<br>GED<br>DMPROM IS EFFEC                                                                                                    | Réalisé                                                                                                    | Temps passé<br>ure de l'acte<br>Clôturé<br>ETUDE   | (1) Feuille de<br>Formali<br>(Fait)<br>Fait]                                                                                                    | itės après                                                                                                    | s acte 🤡<br>er   Ajouter u<br>er   Ajouter u                                                                           | ine tâche                                                     |                 |                        | 14/04/2020                                                                                                    |   | Réaliser<br>Réalisé le                                                                                                    | Clôturer Clôturé le               | X Supprimer            | imprim                                                                                                    | er Administrer<br>Validité    |
| ments (6)<br>Formalités<br>I 1-CO            | E-mails (2) E<br>és avant acte<br>ged<br>MPROM IS EFFEC                                                                                                    | Réalisé                                                                                                    | Temps passé<br>ure de l'acte<br>Clôturé<br>ETUDE   | (1) Feuille de<br>Formali<br>(1) Formali<br>(1) Formali<br>(1) Formali<br>(1) Formali<br>(1) Formali<br>(1) Feuille de<br>(1) Formali<br>(1) Formali<br>(1) | itės après                                                                                                    | er   Ajouter ui<br>ris                                                                                                 | ine täche                                                     |                 |                        | 14/04/2020                                                                                                    |   | Réalise Réalise 123/03/2020                                                                                                    | Clóturer le                       | X Supprimer<br>Accepta | tion tacite                                                                                                    | er 🚅 Administrer<br>Validité  |
| ments (6)<br>Formalités<br>a 1-CO            | E-mails (2) E<br>és avant acte<br>s avant acte<br>GED<br>DMPROMIS EFFEC                                                                                                    | rénements<br>Signation<br>Réalisé<br>CTUÉ PAR L I                                                                                                    | Temps passé<br>ure de l'acte<br>Clôturé<br>ETUDE   | (1) Feuille de<br>Formali<br>(1) Formali<br>(1) Formali<br>(1) Formali<br>(1) Formali<br>(1) Formali<br>(1) Feuille de<br>(1) Feuille de<br>(1) Feuille de<br>(1) Formali<br>(1) Formali<br>(1) Formal   | e travail<br>ités après<br>Clótur<br>Clótur<br>u compron<br>au compron                                                                                                    | er   Ajouter un<br>ris<br>mis et envoi                                                                                 | ine täche  <br>ine täche  <br>du projet                       |                 |                        | 14/04/2020<br>Qui<br>FD<br>Admin                                                                                                    |   | Réaliser<br>Réalisé le<br>23/03/2020<br>23/03/2020                                                                                                    | Clôture le                        | X Supprimer            | imprim                                                                                                    | er 🚅 Administrer<br>Validité  |
| ments (6)<br>Formalité<br>ormalités          | E-mails (2) E<br>és avant acte<br>GED<br>DMPROM IS EFFEC                                                                                                    | Réalisé                                                                                                    | Temps passé<br>ure de l'acte<br>Clôturé<br>ETUDE   | (1) Feuille de<br>Formali<br>(1) Feuille de<br>Formali<br>(1) Feuille de<br>(1) Feuille de<br>(1) Feuille de<br>(1) Feuille de<br>(1) Feuille de<br>(1) Feuille de<br>(1) Feuille de<br>(1) Feuille de<br>(1) Feuille de<br>(1) Feuille de<br>(1) Formali<br>(1) Feuille de<br>(1) Formali<br>(1) Feuille de<br>(1) Formali<br>(1) Feuille de<br>(1) Formali<br>(1) Feuille de<br>(1) Formali<br>(1) Formali<br>(1) Feuille de<br>(1) Formali<br>(1) Formali<br>(       | e travail<br>ités après<br>Clôtun<br>Clôtun<br>lu compron<br>au compron<br>compromis                                                                                                    | s acte 📀<br>er   Ajouter un<br>mis<br>amis et envoi<br>s                                                               | ine tâche  <br>ine tâche  <br>du projet                       |                 |                        | Qui<br>FD<br>Admin<br>Admin                                                                                                    |   | Réaliser<br>Réalisé le<br>23/03/2020<br>23/03/2020<br>08/04/2020                                                                                                    | Clóture le                        | X Supprimer            | ition tacite                                                                                                    | er 🖉 Administrer<br>Validité  |
| ments (6)<br>Formalités<br>m 1-co            | E-mails (2) E<br>és avant acte<br>GED<br>DMPROM IS EFFEC                                                                                                    | Réalisé<br>CTUÉ PAR L L<br>V<br>V<br>V<br>V                                                                                                    | Temps passé<br>ure de l'acte<br>Clôturé<br>Clôturé | (1) Feuille du<br>Formali<br>Formali<br>Fait]<br>Nom<br>[Fait]<br>Préparation du<br>Convocation a<br>Signature du<br>Envoi copie du                                                                                                    | e travail<br>ités après<br>Clôtur<br>Clôtur<br>lu compron<br>au compro<br>compromis<br>lu compron                                                                                                    | s acte 🕑<br>er   Ajouter un<br>mis<br>smis et envoi s<br>s<br>mis aux person                                           | ine täche  <br>ine täche  <br>du projet<br>nnes               |                 |                        | 14/04/2020 Qui<br>PD<br>Admin<br>Admin<br>Admin                                                                                                    |   | Réaliser<br>Réalisé le<br>23/03/2020<br>23/03/2020<br>08/04/2020<br>23/03/2020                                                                                                    | Clóture le                        | X Supprimer            | tion tacite                                                                                                    | er 🖉 Administrer<br>Validité  |
| Formalités<br>a 1-CO                         | E-mails (2) E<br>és avant acte<br>GED<br>MMPROMIS EFFEC                                                                                                    | rènements<br>Signat<br>Réalisé<br>TUÉ PAR L I<br>V<br>V<br>V<br>S                                                                                                    | Temps passé<br>ure de l'acte<br>Clôturé<br>ETUDE   | (1) Feuille du<br>Formali<br>Formali<br>Formali<br>(Fait)<br>Préparation du<br>Convocation a<br>Signature du<br>Envoi copie du<br>(Fait)                                                                                                    | e travail<br>ités après<br>Clótun<br>Clótun<br>lu compron<br>au compron<br>compromis<br>lu compron<br>Clótun                                                                                                    | s acte 🕑<br>er   Ajouter ui<br>mis<br>simis et envol<br>si<br>mis aux person<br>er   Ajouter ui                        | ine täche  <br>ine täche  <br>du projet<br>innes<br>ine täche |                 |                        | 14/04/2020                                                                                                    |   | Réalise le<br>Réalisé le<br>23/03/2020<br>23/03/2020<br>08/04/2020<br>23/03/2020                                                                                                    | Cióture le                        | X Supprimer            | tion tacite                                                                                                    | er a Administrer<br>Validite  |
| ments (6)<br>Formalités<br>1-co              | E-mails (2) E<br>és avant acte<br>GED<br>MMPROM IS EFFEC                                                                                                    | rènements<br>Signat<br>Réalisé<br>CTUÉ PAR L I<br>V<br>V<br>S<br>V                                                                                                    | Temps passé<br>ure de l'acte<br>Clôturé<br>CTUDE   | (1) Feuille di<br>Formali<br>Formali<br>(Fait)<br>Nom<br>[Fait]<br>Préparation di<br>Convocation a<br>Signature du<br>Envoi copie di<br>[Fait]<br>Recherche RN                                                                                                    | e travail<br>ités après<br>Clótun<br>Lu compron<br>au compron<br>Lu compron<br>Clótun<br>Clótun                                                                                                    | s acte 📀<br>er   Ajouter un<br>er   Ajouter un<br>mis<br>simis et envol<br>s<br>mis aux person<br>er   Ajouter un      | ine täche  <br>ine täche  <br>du projet<br>nnes<br>ine täche  |                 |                        | 14/04/2020       Qui       FD       Admin       Admin       Admin                                                                                                    |   | ■ Réaliser       Réalisé le       23/03/2020       23/03/2020       08/04/2020       23/03/2020       08/04/2020                                                                                                    | Clóture le                        | X Supprimer            | imprime imprime imprim | er 🦉 🛩 Administer<br>Validitê |
| ments (6)<br>Formalités<br>m 1-co            | E-mails (2) E<br>és avant acte<br>s avant acte<br>GED<br>DMPROMIS EFFEC<br>S<br>S<br>S<br>S<br>S<br>S<br>S<br>S<br>S<br>S<br>S<br>S<br>S<br>S<br>S<br>S<br>S<br>S<br>S        | vénements i Signation i Signation i Signat | Temps passé<br>ure de l'acte<br>Clôturé<br>CTUDE   | (1) Feutile di<br>Formali<br>Formali<br>Formali<br>Freit]<br>Préparation di<br>Convocation i<br>Signature du<br>Envoi copie di<br>(Fait)<br>Recherche RM<br>Recherche hy                                                                                                    | e travail<br>ités après<br>Clôtur<br>Lu compron<br>au compron<br>compromis<br>lu compron<br>Clôtur<br>Clôtur<br>Clôtur<br>Clôtur                                                                                                    | s acte 📀<br>er   Ajouter un<br>er   Ajouter un<br>mis<br>simis et envol<br>s<br>mis aux person<br>er   Ajouter un<br>e | ine táche  <br>ine táche  <br>du projet<br>innes<br>ine táche |                 |                        | 14/04/2020         Image: Constraint of the second second sec |   | ■ Réaliser       Réalisé le       23/03/2020       23/03/2020       23/03/2020       08/04/2020       23/03/2020                                                                                                    | Clóturer C<br>Clóturé le          | X Supprimer Accepta    | ition tacite                                                                                                    | er a Administer               |
| ments (6)<br>Formalités<br>m 1-CO            | E-mails (2) E<br>és avant acte<br>GED<br>S avant acte<br>GED<br>S<br>S<br>S<br>S<br>S<br>S<br>S<br>S<br>S<br>S<br>S<br>S<br>S<br>S<br>S<br>S<br>S<br>S<br>S                   | vènements i<br>Signation<br>Réalisé<br>CTUÉ PAR L I<br>V<br>V<br>S<br>S<br>V                                                                                                    | Temps passé<br>ure de l'acte<br>Clôturé<br>CTUDE   | (1) Foulle di<br>Formalia<br>(1) Formalia<br>(1) F                       | e travail<br>ités après<br>Clôtur<br>Lu compron<br>au compron<br>Lu compron<br>Compromis<br>Lu compron<br>Clôtur<br>Clôtur<br>Lu compron<br>Clôtur<br>Clôtur<br>Lu compron<br>Lu compron | s acte 📀<br>er   Ajouter ui<br>rer   Ajouter ui<br>res<br>smis et envoi s<br>s<br>res aux persoi<br>e                  | ne táche  <br>du projet<br>nnes<br>me táche                   |                 |                        | 14/04/2020       Qui       FD       Admin       Admin       Admin       Admin       FD       Admin       Admin                                                                                                    |   | Résiser  Résise le  23/03/2020  23/03/2020  08/04/2020  23/03/2020  08/04/2020  23/03/2020  08/04/2020  08/04/2020  08/04/2020  08/04/2020  08/04/2020  08/04/2020  08/04/2020  08/04/2020  08/04/2020  08/04/2020  08/04/2020  08/04/2020  08/04/2020  08/04/2020  08/04/2020  08/04/2020  08/04/2020  08/04/2020  08/04/2020  08/04/2020  08/04/2020  08/04/2020  08/04/2020  08/04/2020  08/04/2020  08/04/2020  08/04/2020  08/04/2020  08/04/2020  08/04/2020  08/04/2020  08/04/2020  08/04/2020  08/04/2020  08/04/2020  08/04/2020  08/04/2020  08/04/2020  08/04/2020  08/04/2020  08/04/2020  08/04/2020  08/04/2020  08/04/2020  08/04/2020  08/04/2020  08/04/2020  08/04/2020  08/04/2020  08/04/2020  08/04/2020  08/04/2020  08/04/2020  08/04/2020  08/04/2020  08/04/2020  08/04/2020  08/04/2020  08/04/2020  08/04/2020  08/04/2020  08/04/2020  08/04/2020  08/04/2020  08/04/2020  08/04/2020  08/04/2020  08/04/2020  08/04/2020  08/04/2020  08/04/2020  08/04/2020  08/04/2020  08/04/2020  08/04/2020  08/04/2020  08/04/2020  08/04/2020  08/04/2020  08/04/2020  08/04/2020  08/04/2020  08/04/2020  08/04/2020  08/04/2020  08/04/2020  08/04/2020  08/04/2020  08/04/2020  08/04/2020  08/04/2020  08/04/2020  08/04/2020  08/04/2020  08/04/2020  08/04/2020  08/04/2020  08/04/2020  08/04/2020  08/04/2020  08/04/2020  08/04/2020  08/04/2020  08/04/2020  08/04/2020  08/04/2020  08/04/2020  08/04/2020  08/04/2020  08/04/2020  08/04/2020  08/04/2020  08/04/2020  08/04/2020  08/04/2020  08/04/2020  08/04/2020  08/04/2020  08/04/2020  08/04/2020  08/04/20  08/04/20  08/04/20  08/04/20  08/04/20  08/04/20  08/04/20  08/04/20  08/04/20  08/04/20  08/04/20  08/04/20  08/04/20  08/04/20  08/04/20  08/04/20  08/04/20  08/04/20  08/04/20  08/04/20  08/04/20  08/04/20  08/04/20  08/04/20  08/04/20  08/04/20  08/04/20  08/04/20  08/04/20  08/04/20  08/04/20  08/04/20  08/04/20  08/04/20  08/04/20  08/04/20  08/04/20  08/04/20  08/04/20  08/04/20  08/04/20  08/04/20  08/04/20  08/04/20  08/04/20  08/04/20  08/04/20  08/04/20  08/04/20  08/04/20  08/04/20  08/0 | Clóturer Clóturer I<br>Clóture le | X Supprimer            | tion tacite                                                                                                    | er - Administrer              |
| ments (6)<br>Formalités<br>malités<br>m 2-DA | E-mails (2) E<br>és avant acte<br>GED<br>S avant acte<br>GED<br>MMPROMIS EFFEC<br>S<br>S<br>S<br>S<br>S<br>S<br>S<br>S<br>S<br>S<br>S<br>S<br>S<br>S<br>S<br>S<br>S<br>S<br>S | rènements<br>Signat<br>Réalisé<br>CTUÉ PAR LI<br>V<br>V<br>S<br>V<br>V<br>V                                                                                                    | Temps passé<br>ure de l'acte<br>Clôturé<br>ETUDE   | (1) Foulie di<br>Formali<br>(1) Formali<br>(1) For | e travail<br>ités après<br>Clôtur<br>Clôtur<br>Clôtur<br>Clôtur<br>au compron<br>au compron<br>compromis<br>lu compron<br>Clôtur<br>Clôtur<br>compron<br>compron<br>Clôtur<br>Clôtur<br>compron<br>compron<br>Clôtur<br>compron<br>compron<br>compr                                                                                                    | s acte 📀<br>er   Ajouter ui<br>mis<br>mis et envol s<br>s<br>mis aux person<br>e                                       | ne täche du projet<br>du projet<br>me täche metäche           |                 |                        | 14/04/2020       Qui       FD       Admin       Admin       Admin       Admin       FD       Admin       Admin       Admin       Admin                                                                                                    |   | Réalisé le           23/03/2020           23/03/2020           08/04/2020           23/03/2020           08/04/2020           08/04/2020           08/04/2020           08/04/2020           08/04/2020           08/04/2020           08/04/2020           08/04/2020           08/04/2020           08/04/2020           08/04/2020           08/04/2020           08/04/2020                                                                                                    | Clóture le<br>Clóturé le          | X Supprimer Accepta    | tion facite                                                                                                    | er Administer                 |

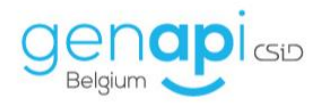

### **Présentation**

Chaque feuille de travail est divisée en trois étapes, à savoir :

- 1. Formalités avant acte ;
- 2. Signature de l'acte ;
- 3. Formalités après acte.

Chaque étape peut être composée de rubriques et de tâches.

En cliquant sur une tâche à effectuer, le programme propose des modèles de courriers ou d'actes (de la boîte à outils de la Fédération) ou ouvre les passerelles (ASF et eRegistration). Lors de l'enregistrement du document ou de l'envoi de l'ASF ou de l'eRegistration, les documents et les envois se retrouvent dans la feuille de travail, mais également dans l'onglet " documents " du dossier.

Lorsqu'une tâche est réalisée, la date du jour où elle a été réalisée s'indique, ainsi que les initiales du collaborateur l'ayant réalisée. Pour ouvrir le(s) document(s) d'une tâche, il faut cliquer sur le " + ", puis sur l'icône du (des) document(s).

La feuille de travail est liée aux documents du sous-dossier. Done, lorsqu'une tâche est réalisée, le courrier, l'acte, l'ASF, etc. se retrouvent également-dans l'onglet "Documents" du sous-dossier.

| • | Formalités avant acte 🕑 Signatur | e de l'acte ( | Formalités après acte 🦁             | 09/04/2020 | 👖 🚚 Réalise | er 🏹 Clôturer | X Supprimer | 👌 Imprimer 🛛 🖨 Administr | rer |
|---|----------------------------------|---------------|-------------------------------------|------------|-------------|---------------|-------------|--------------------------|-----|
| T | 2-DANS TOUS LES CAS              |               | [Fait] 🗌 Clôturer Ajouter une tâche |            |             |               |             |                          |     |
|   |                                  |               | Recherche RN                        | Admin      | ♥ 08/04/2   | 020 🔳         |             |                          |     |
|   |                                  | ~             | Recherche hypothécaire              | FD         | ✔ 23/03/2   | 020 📑 09/04/2 | 2020        | 09/06/2020               |     |

La colonne " clôturé " permet de renseigner qu'une tâche est clôturée lorsqu'il n'y a plus rien à faire ou lorsqu'il y a eu réponse au(x) courrier(s) envoyé(s). Ainsi, la date de clôture s'indiquera dans la dernière colonne.

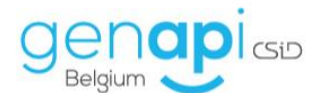

Chaque étape et chaque rubrique peuvent également être clôturées entièrement en cochant la case " clôturer " au-dessus des tâches.

| ٠ | Formalités avan | t acte 🤇  | Signatu      | re de l'acte | Sorma 🖉  | ilités après acte 🧭         | 09/04/2020 | 🔊 Réaliser | 🖉 Clôturer 🗙 | Supprimer 🛛 🍓 Impr | mer 🚅 A  | Administrer |
|---|-----------------|-----------|--------------|--------------|----------|-----------------------------|------------|------------|--------------|--------------------|----------|-------------|
| F | ormalités avai  | nt acte   |              |              | 🖉 [Fait] | Clôturé Ajouter une tâche   |            |            |              |                    |          |             |
|   |                 | GED       | Réalisé      | Clôturé      | Nom      | _                           | Qui        | Réalisé le | Clôturé le   | Acceptation tacite | Validité |             |
|   | + 1-COMPROM     | IS EFFEC  | TUÉ PAR L EI | UDE          | [Fait]   | Clôturé Ajouter une tâche   |            |            |              |                    |          |             |
|   | + 2-DANS TOU    | S LES CAS | 6            |              | [Fait]   | Clôturé   Ajouter une tâche |            |            |              |                    |          |             |

Lorsque toutes les tâches d'une étape sont réalisées, le " v " à côté du nom de l'étape devient vert.

La feuille de travail insérée dans le sous-dossier peut être modifiée (suppression et ajout de tâche) sans pour autant modifier le modèle de base fourni par Genapi Belgium. La modification ne sera apportée que pour la feuille de travail du sous-dossier dans lequel elle aura été insérée.

L'ajout d'une tâche se fait via le bouton "Ajouter une tâche " alors que pour supprimer une tâche, il suffit de faire un clic droit sur la tâche et sélectionner "Supprimer ". Si vous ajouter une tâche de cette manière, celle-ci s'insèrera à la fin de l'"étape" dans laquelle en question.

| GED      |            |                    | 💟 [Keste a faire 29 / 30 element(s)]   🛄 Cloturer   Ajouter une tach |
|----------|------------|--------------------|----------------------------------------------------------------------|
|          | Réalisé    | Clôturé            | Nom                                                                  |
| COMPROMI | S EFFECTUÉ | PAR LETUDE         | [Reste à faire 6 / 6 élément(s)] 🔲 Clôturer Ajouter une tache        |
|          |            |                    | Demande d'infos aux vendeurs                                         |
|          |            |                    | Demande d'infos aux acquéreurs                                       |
| ē1       |            |                    | Demande syndic pré-compromis                                         |
| Ē        |            |                    | Convocation au compromis et envoi du projet                          |
|          |            |                    | Signature du compromis                                               |
| 😭        |            |                    | Envoi copie du compromis aux personnes                               |
|          | COMPROMIS  | COMPROMIS EFFECTUÉ | COMPROMIS EFFECTUÉ PAR L ETUDE                                       |

Si vous voulez déterminer l'endroit chronologique où vous désirez ajouter une tâche, favorisez le clicdroit sur une des tâches situées de part et d'autre de la nouvelle tâche et cliquez sur "Ajouter une tâche avant" ou " Ajouter une tâche après".

|   | ~          |                                  | Réception PEB                               |
|---|------------|----------------------------------|---------------------------------------------|
|   |            | Supprimer                        | (futtion and a large de black aver internet |
|   | <b>*</b> * | Ajouter une tâche avant          | venner zones mondables sur internet         |
|   | ₽,         | Ajouter une tâche après          | /érifier zones SEVESO sur internet          |
| 2 |            | Prioritaire (Activer/Désactiver) | Préparation de l'acte de vente              |
| 1 |            |                                  | Consultation registre des gages             |

Plusieurs taches peuvent être sélectionnées à la fois (1) afin d'indiquer en une seule manipulation à quelle date elles ont été réalisées ou clôturées ; ou afin de les supprimer de façon groupée (2).

| DOCU | intents (b) E-mails (2) | Eveneme | ents Temps passe    | 1) reune de travair                                   | _ |            |   |            |            |             |
|------|-------------------------|---------|---------------------|-------------------------------------------------------|---|------------|---|------------|------------|-------------|
| +    | Formalités avant acte   | Ø 5     | Signature de l'acte | 😵 Formalités après acte 😪 🛛 💈                         |   | 09/04/2020 | • | 🔋 Réaliser | 了 Clôturer | 🗙 Supprimer |
|      |                         |         |                     | Notification division                                 | _ | Indéfini   | ~ |            |            |             |
|      |                         |         |                     | Notification cession - droit d'emphytéose             |   | Admin      | ~ | 09/04/2020 |            |             |
|      | i 1                     |         |                     | Demander remboursement primes RW                      |   | Admin      | ~ | 09/04/2020 |            |             |
|      |                         | •       |                     | Demander à la banque accord de mainlevée (e-notariat) |   | Admin      | ~ | 09/04/2020 |            |             |

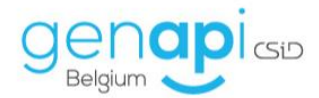

De plus, lors de la liaison de documents scannés à d'autres documents (via l'onglet " E-Documents " du " Volet d'action"), il est désormais possible de cocher la case " valider la réception " qui aura pour conséquence de clôturer la tâche à laquelle le document scanné est attaché (exemple : réception d'une réponse d'un client à un courrier envoyé par l'étude ou retour d'une formalité papier).

|      |      | 551-2015 11             | A 2.2 - Autim | - Addition    |        |              |                         |                           |                          |                   |                                                 |            |         |             |                       |                    |
|------|------|-------------------------|---------------|---------------|--------|--------------|-------------------------|---------------------------|--------------------------|-------------------|-------------------------------------------------|------------|---------|-------------|-----------------------|--------------------|
| Ag   | enda | Recherche               | Imprimer      | Nouveau       | RN     | BCE          | Cadastre                | iNot Magic                | Personnalisation         | Nouveautés / Aide | Exporter / Importer<br>une feuille de travail ~ | Quitter    |         |             | € 100%<br>Ø Aucun     | e mise à jour lNot |
| _    |      |                         |               | Action        | ,<br>7 |              |                         |                           | 1                        | Divers            |                                                 | reme       | 00      | \<br>\      |                       | 20011              |
| Acc  | ueil | × VENTE                 | TEST FEUIL    | LE DE TRAVA   | IL >   | 🖹 dialogue   | de page Web             |                           |                          |                   |                                                 | l          | 23      |             |                       |                    |
| Vole | Re   | chei                    |               |               |        | Assistan     | t d'atta                | chemen                    | t                        |                   |                                                 |            |         | e-doc       | ument reçu le 1       | .3/ 🖻 🗙            |
| t d' | Cre  | éé st <mark>Aucu</mark> | n lecteur p   | df n'est inst | allé ≰ | Etape 2      | > Valio                 | der la re                 | éception                 |                   |                                                 |            |         | jue         | Imprimer Modifier     | 🛃 Imprimer Code    |
| acti |      | Int                     |               |               |        | Viser le     | document                |                           |                          |                   |                                                 |            |         | ser         | Marquer comm          | ~                  |
| ons  |      | (DC                     |               |               |        | Voulez-vous  | valider la<br>ON (BOITE | réception d<br>A OUTILS-0 | e l"élément : V<br>CF) ? | ENTE WALLONIE     | : VENB_512_LETTR                                | E - SYNDIC | -       |             |                       |                    |
|      | 7    | (DC                     |               |               |        | ✓ Valider la | a réception             |                           |                          |                   |                                                 |            |         |             |                       | 4                  |
|      |      | (DC                     |               |               |        |              |                         |                           |                          |                   |                                                 |            |         |             | oRegistration ID      | <u>^</u>           |
|      | -    | e-c                     |               |               |        |              |                         |                           |                          |                   |                                                 |            |         | umer        | exegistration ib      | E                  |
|      | 72   | e-c                     |               |               |        |              |                         |                           |                          |                   |                                                 |            |         | lez choisir | r 🗸                   |                    |
|      | 12   | e-c                     |               |               | - 1    |              |                         |                           |                          |                   |                                                 |            |         | n Admin     | ~                     | -                  |
|      |      | e-c                     |               |               |        |              |                         |                           |                          |                   |                                                 |            |         |             |                       | ок 🗙               |
|      |      | e-c                     |               |               |        |              |                         |                           |                          |                   |                                                 |            |         |             | 30 ré:                | ultat(s) trouvé(s) |
|      | 2    | e-c                     |               |               |        |              |                         |                           |                          |                   |                                                 |            |         | tes         | Clients               | O Partenaires      |
|      |      | e-c                     |               |               |        | Etomo 2      | -                       |                           |                          |                   |                                                 |            | _       | ilisateurs  | Testaments            |                    |
|      |      | e-c                     |               |               |        | ctape 5      | _                       |                           |                          |                   |                                                 |            |         | est feuille | e de travail          | ^                  |
|      | 7    | e-d                     |               |               | - 1    | 1            | <ul> <li></li> </ul>    |                           |                          |                   |                                                 |            |         | st démo     |                       | E                  |
|      |      | e-c                     |               |               | L      |              |                         |                           |                          |                   |                                                 |            | _       | uly         |                       |                    |
|      |      | e-c                     |               |               |        |              |                         |                           |                          |                   | [20                                             | 14124] VEN | NTE Te  | st CSID     |                       |                    |
|      | 4    |                         |               |               |        |              |                         |                           |                          |                   | [20                                             | 14162] VEN | VTE tes | st demo     |                       |                    |
|      | PAG  | E(S)                    |               |               |        |              |                         |                           |                          |                   | [20                                             | 14133] PRE | et, cre | DIT et MA   | NDAT test 6 février : | 2015 +             |

Comme c'est le cas lorsqu'on lie un document scanné à un autre document, les réponses ou les retours seront attaché(e)s au document original et consultable via le " trombone ".

| Docu | uments (6) | E-mails (2) Ev | ènements  | Temps passé (    | 1) Feuille de travail                                                      |            |            |              |                     |                    |
|------|------------|----------------|-----------|------------------|----------------------------------------------------------------------------|------------|------------|--------------|---------------------|--------------------|
| •    | Form alité | s avant acte 🄇 | Signat    | ture de l'acte 🌾 | 🛿 Formalités après acte 🤡                                                  | 09/04/2020 | 🔊 Réaliser | 🖉 Clóturer 🔰 | Ҟ Supprimer 🔰 🍓 Imp | imer 🚅 Administrer |
| Fo   | ormalités  | avant acte     |           |                  | 🖉 [Reste à faire 19 / 28 élément(s)] 🗌 Clôturer Ajouter une tâche          |            |            |              |                     |                    |
|      |            | GED            | Réalisé   | Clôturé          | Nom                                                                        | Qui        | Réalisé le | Clôturé le   | Acceptation tacite  | Validité           |
|      |            | MPROMIS EFFEC  | TUÉ PAR L | ETUDE            | [Fait] 🗹 Clôturé Ajouter une tâche                                         |            |            |              |                     |                    |
|      | - 2-DA     | NS TOUS LES CA | 5         |                  | [Reste à faire 19 / 24 élément(s)]                                         |            |            |              |                     |                    |
|      |            |                |           |                  | Recherche RN                                                               | FD 🗸       | 08/04/2020 | <b>[]#]</b>  | [11]                |                    |
|      | -          | <u>a</u>       |           | <b>V</b>         | Recherche hypothécaire                                                     | FD 🗸       | 23/03/2020 | 09/04/2020   |                     | 09/06/2020         |
|      |            |                | 2         | <b>v</b>         | HYPOTHEQUES : RECHERCHE HYPOTHECAIRE PREALABLE (FRANCAIS) Bureau de Liège1 | FD 🗸       | 23/03/2020 | 09/04/2020   |                     |                    |
|      |            |                | 1         |                  | Avis sociaux et fiscaux                                                    | FD 🗸       | 08/04/2020 |              | 11                  | 08/07/2020         |

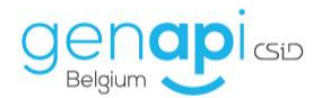

# Alertes, délais, tâches prioritaires

L'utilisation de la feuille de travail permet, en outre, de paramétrer des alertes, de rendre des tâches obligatoires et de calculer les délais de traitement et/ou de validité des tâches à effectuer, en lien avec le tableau de bord (voir infra).

Ces délais se calculent en fonction de la date de signature prévisionnelle de l'acte renseignée dans la page de garde du sous-dossier et de la durée de validité de la demande.

| Documents E-ma | ils Evènemer | nts Temps p | assé Feuille  | e de travail                                                        |            |             |            |                   |                     |            |
|----------------|--------------|-------------|---------------|---------------------------------------------------------------------|------------|-------------|------------|-------------------|---------------------|------------|
| 🕈 📔 Formalité  | s avant acte | 🕑 🛛 Sign    | ature de l'ac | cte 🥑 🛛 Formalités après acte 🤡                                     | 14/04/2020 | 😐 ᇕ Réalise | Clôturer   | 🗙 Supprimer       | 🖕 Imprimer 🛛 🖨 Admi | inistrer 🔹 |
| Formalités     | avant ac     | te          |               | 🖉 [Reste à faire 13 / 13 élément(s)] 🗆 Clôturer   Ajouter une tâche |            |             |            |                   |                     | ^          |
|                | GED          | Réalisé     | Clôturé       | Nom                                                                 | Qui        | Réalisé le  | Clôturé le | Acceptation tacit | 2 Validité          |            |
|                | <b>en</b>    |             |               | Demande d'infos à l'emprunteur (aux emprunteurs)                    | Indéfini   | ~           | 18         | ()es              |                     |            |
|                | <u>i</u>     |             |               | Recherche RN                                                        | Indéfini   | ~           |            |                   |                     |            |
|                | <b>a</b>     |             |               | Cadastre                                                            | Indéfini   | ~           |            |                   | 14/07/2020          |            |
|                |              |             |               | ASF                                                                 | Indéfini   | ~           |            |                   | 14/07/2020          |            |
|                | 2            |             |               | Recherche hypothécaire                                              | Indéfini   | ~           | 111        |                   | 14/08/2020          |            |

| Acceptation tacite | Validité   |
|--------------------|------------|
|                    |            |
|                    |            |
|                    | 14/07/2020 |
|                    | 14/07/2020 |
|                    | 14/08/2020 |

Ils vous permettent de de voir, au jour où vous réalisez une tâche, si vous le précisez, quand elle est censée être tacitement acceptée par l'administration et qu'elle est sa date de validité maximale.

De la sorte, si vous réalisez la tâche trop tôt par rapport à la date de signature de l'acte, un macaron rouge apparaitra à côté de la tâche pour vous informer que la demande sera périmée au jour de l'acte.

| Dossier Lerrenje ir a Terrens & Dethier<br>Sous dossier OC Bellius & Dethier<br>Numéro 2020/00016 | Notaire JM Cerc FD<br>Cerc FD<br>N <sup>o</sup> Archi<br>N <sup>o</sup> interne | C<br>Prév<br>S        | Etat En cours<br>Duverture 02/04/2020<br>isionnelle 02/08/2020<br>isignature | Général Financier       |
|---------------------------------------------------------------------------------------------------|---------------------------------------------------------------------------------|-----------------------|------------------------------------------------------------------------------|-------------------------|
| Création sous-dossier VENTE VENTE                                                                 | Tout                                                                            |                       |                                                                              |                         |
| 💽 Comparants/Intervenants 😫 🔽 🍫 🕢                                                                 | Partenaires                                                                     | 🔽 🍫 🗉 📑 Im            | meubles                                                                      |                         |
|                                                                                                   |                                                                                 |                       | $\backslash$                                                                 |                         |
| Documents E-mails Evènements Temps passé Feuille de travail                                       |                                                                                 |                       |                                                                              | $\mathbf{X}$            |
| 🕈 🛛 Formalités avant acte 🥑 🛛 Signature de l'acte 🕑 🛛 Formalités après a                          | acte 🥝                                                                          | 14/04/2020 🏢 ᇕ Réalis | ser 📝 Clôturer 🔀 Supprimer                                                   | 📄 🚵 İn primer 🛛 🖨 Admir |
|                                                                                                   |                                                                                 | ED M 14/04/202        |                                                                              | 14/07/2020              |
| Périmé Recherche hypothécaire                                                                     |                                                                                 | Indéfini V            |                                                                              | 14/08/2020              |

De plus, afin d'attirer votre attention sur une tâche, vous pouvez la rendre "Prioritaire" en effectuant un clic-droit dessus, puis en sélectionnant "Prioritaire". Un macaron doté d'un point d'exclamation apparaitra alors à côté de la tâche.

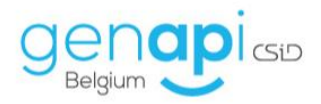

| C | )        | ASF            | ✓                                                      |                                                       | ASF                                                                         |
|---|----------|----------------|--------------------------------------------------------|-------------------------------------------------------|-----------------------------------------------------------------------------|
|   |          | Générer les    | courriers                                              |                                                       | Recherche hypothécaire                                                      |
|   | X        | Supprimer      |                                                        |                                                       | Demande renseignements urbanistiques                                        |
|   | ÷        | Ajouter une    | tâche avan                                             | t                                                     | BDES                                                                        |
|   | <u> </u> | Ajouter une    | primer<br>iter une tâche avant<br>iter une tâche après | Demander à la banque accord de mainlevée (e-notariat) |                                                                             |
|   |          | Prioritaire (/ | Activer/Désa                                           | ctiver)                                               | Demander à la banque accord de mainlevée (banque non-prise dans e-notariat) |

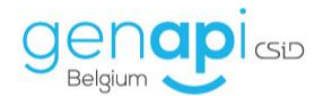

#### Adaptation et création de nouveaux modèles

Ces feuilles de travail sont adaptables. Pour modifier une feuille de travail et pouvoir ainsi insérer ses propres modèles de courriers ou d'actes, il faut cliquer sur le bouton "administrer". L'administration des feuilles de travail (= adaptation et création) n'est pas automatiquement autorisée aux personnes de l'étude, il est nécessaire d'avoir le statut d'administrateur de feuille de travail.

```
🕙 Formalités avant acte 🤡 Signature de l'acte 🤡 Formalités après acte 🤡
```

En passant en mode " administrer ", les différents modèles de courriers et d'actes attachés à une tâche apparaissent.

| Documents (2) | E-mails | Evénements   | Feuille de travail                                                           |   |
|---------------|---------|--------------|------------------------------------------------------------------------------|---|
| Formalités a  | vant a  | cte × Signa  | rre de l'acte × Formalités après acte × + Etape                              |   |
| - 1-C         | OMPRO   | MIS EFFECTUÉ | AR L ET UDE × + Tâche                                                        |   |
| ب             | 2       | Courrier     | Demande d'infos aux vendeurs                                                 |   |
|               |         | Modèle       | VENTE BRUXELLES : COM_404_LETTRE AU VENDEUR - DEMANDE DE RENSEIGNEMENTS (BOI |   |
|               |         | Modèle       | VENTE BRUXELLES : COM_405_ANNEXE - VENDEUR - PP - DEMANDE INFORMATIONS (BOIT |   |
|               |         | Modèle       | VENTE BRUXELLES : COM_406_ANNEXE - VENDEUR - PM - DEMANDE INFORMATIONS (BOIT | • |
|               |         | Modèle       | VENTE WALLONIE : COM_404_LETTRE AU VENDEUR - DEMANDE DE RENSEIGNEMENTS (BOI  |   |
|               | P       | Modèle       | VENTE WALLONIE : COM_405W_ANNEXE - VENDEUR - PP - DEMANDE INFORMATIONS (BOI  |   |
|               |         | Modèle       | VENTE WALLONIE : COM_406W_ANNEXE - VENDEUR - PM - DEMANDE INFORMATIONS (BOI  |   |
|               | â       | Courrier     | Demande d'infos aux acquéreurs                                               |   |
| . [           |         | Courrier     | Demande syndic pré-compromis                                                 |   |
|               | - W     | Modèle       | SYNDIC : DEMANDE ETAT DES CHARGES AVANT COMPROMIS                            |   |
|               | - P     | Modèle       | VENTE BRUXELLES : COM_411_LETTRE - SYNDIC - DEMANDE INFORMATIONS AVANT COMP  |   |
|               |         | Modèle       | VENTE WALLONIE : COM_411_LETTRE - SYNDIC - DEMANDE INFORMATIONS AVANT COMP   |   |
|               | ŝ       | Acte         | Préparation du compromis                                                     |   |
|               | 2-      | Modèle       | COMPROMIS : MAISON RW                                                        |   |
|               | 2-      | Modèle       | COMPROMIS : VENTE APPARTEMENT ETUDE                                          |   |
|               | 2-      | Modèle       | COMPROMIS : VENTE APPARTEMENT WALLONIE & BRUXELLES                           |   |

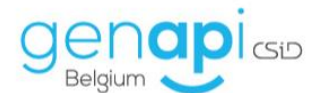

Pour ajouter une étape, une rubrique ou une tâche, il faut utiliser le bouton vert correspondant. Concernant une tâche, il est aussi possible de faire un clic droit et <u>ajouter une tâche</u> avant ou après ".

| Formalités avant acte Signature de l'a | icte 🏠 Formalités après acte 🏠 🕂 Etape                                              | _             |   |              |   | Enregistrer et publier | lmprimer | 🖶 Travailler |
|----------------------------------------|-------------------------------------------------------------------------------------|---------------|---|--------------|---|------------------------|----------|--------------|
| Type Nom                               |                                                                                     | Valable après |   | Valable pour |   | Durée traitement       | Oblig    | gatoire      |
| 1-COMPROMIS EFFECTUÉ PAR L ETUDE       | × + Tāche                                                                           |               |   |              |   |                        |          |              |
| Ajouter un modèle d'actes              | a du compromis                                                                      | Non Précisé   | ~ | Non Précisé  | ~ | Non Précisé 🗸          | Non      | ~            |
| Supprimer                              | S : VENTE APPARTEMENT WALLONIE & BRUXELLES<br>S : VENTE MAISON WALLONIE & BRUXELLES |               |   |              |   |                        |          |              |
| Ajouter une tâche avant                | S : VENTE TERRAIN WALLONIE & BRUXELLES                                              |               | _ |              | _ |                        |          |              |
| Modèle CONFRERE                        | IN AU COMPROMIS ET ENVOI DU PROJET COMPROMIS                                        | Non Précisé   | ~ | Non Précisé  | ~ | Non Précisé V          | Non      | × .          |
| 12 1920 × 1080px                       |                                                                                     |               |   |              |   |                        | 100 %    |              |
|                                        |                                                                                     |               |   |              |   |                        |          |              |

Une étape et une rubrique nécessitent simplement d'être renommées tandis qu'une tâche doit être renommée et typée. Plusieurs types sont possibles.

| Doc | uments (2)    | E-mails  | Evénements           | Feuille de travail |                                                                                                    |
|-----|---------------|----------|----------------------|--------------------|----------------------------------------------------------------------------------------------------|
| I   | Formalités a  | vant act | e × Signat           | ure de l'acte 🗙    | Formalités après acte 🗙 🕇 Etape                                                                                                    |
|     | Formalités av | ant acte |                      | /                  | A state + Rubrique     A state + Rubrique     A state + Rubr |
|     |               | ٦        | Type /               | Nom                |                                                                                                    |
|     | <b>—</b> 1-C  | COMPROM  | IS EFFECTUÉ F        | AR L ETUDE         | × + Tâche                                                                                                    |
|     | -             |          | Courrier             | Demande d'info     | s aux vendeurs                                                                                                    |
|     |               |          | Autre 🕨<br>Courrier  | VENTE BRUXELL      | ES : COM_404_LETTRE AU VENDEUR - DEMANDE DE RENSEIGNEMENTS (BOI                                                                                                    |
|     |               |          | Acte<br>Sous produit | VENTE BRUXELL      | ES : COM_405_ANNEXE - VENDEUR - PP - DEMANDE INFORMATIONS (BOIT                                                                                                    |
|     |               |          | ASF<br>eReg          | VENTE BRUXELL      | ES : COM_406_ANNEXE - VENDEUR - PM - DEMANDE INFORMATIONS (BOIT                                                                                                    |

Lorsque le type choisi est " courrier " ou " acte ", il convient d'attacher un ou plusieurs modèle(s) de document(s) en effectuant un clic droit sur l'icône *Word* ou l'icône parchemin. Il faut ensuite cliquer sur " ajouter des modèles de courriers " ou " ajouter un modèle d'acte ".

| Documents (2) | E-mails    | Evénements      | Feuille de travail |                         |               |                       |          |
|---------------|------------|-----------------|--------------------|-------------------------|---------------|-----------------------|----------|
| Formalités a  | vant ac    | te × Signat     | ure de l'acte ×    | Formalités après acte 🎽 | + Etape       |                       |          |
|               |            | iouele          | VENIL DROALLE      | LJ . COM_40J_ANNALAL    | VENDEON PP    | DEMANDE INI ONNA ION  |          |
|               |            | Modèle          | VENTE BRUXELL      | ES : COM_406_ANNEXE - Y | VENDEUR - PM  | - DEMANDE INFORMATION | IS (BOIT |
|               |            | Modèle          | VENTE WALLON       | IE : COM_404_LETTRE AU  | VENDEUR - DEM | ANDE DE RENSEIGNEMEN  | TS (BOI  |
|               | - [77]     | Modèle          | VENTE WALLON       | IE : COM_405W_ANNEXE -  | VENDEUR - PP  | - DEMANDE INFORMATIO  | NS (BOI  |
|               |            | Modèle          | VENTE WALLON       | IE : COM_406W_ANNEXE -  | VENDEUR - PM  | - DEMANDE INFORMATIC  | NS (BOI  |
|               | + 4        | Ajouter des moo | dèles de courriers | 5 aux acquéreurs        |               |                       |          |
|               | <b>X</b> S | Supprimer       |                    | pré-compromis           |               | 110                   |          |

Dans la fenêtre suivante, il convient de sélectionner le(s) modèle(s) dans la liste et de le(s) valider. Lorsque plusieurs modèles peuvent convenir pour une même tâche, la fonction " ajouter au panier " est plus pratique car elle permet de valider tous les modèles en même temps.

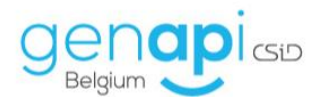

| Pechercher                                                                                | ENREGISTREMENT : dépôt DS               | × د          |
|-------------------------------------------------------------------------------------------|-----------------------------------------|--------------|
| Commençant par      Contenant     Français     Néerlandais     Recherche avancée d        | Valder polar                            | 🎾 Visualiser |
| ① Courriers                                                                               |                                         |              |
| - 🛧 Favoris                                                                               | R fa fard                               |              |
| ETUDE                                                                                     | General                                 |              |
| - 🕅 Bilal & Boris (29/01/2020)                                                            | Intitulé ENREGISTREMENT : dépôt DS      | ^            |
| CLIENT : convocation (15/06/2016)                                                         | Nom du fichier                          |              |
| CLIENT : convocation acquéreur (11/02/2020)                                               | Demande 09/04/2020 Réception            |              |
| CLIENT : convocation vendeur (05/01/2018)                                                 | Etat                                    |              |
| - W CLIENT : lettre type (02/05/2016)                                                     | Validité Péremption                     |              |
| - W Client convocation (Etude) (12/02/2020)                                               | Notaire IM Jacques Marissiaux           |              |
| - Client: Copie d'acte (Etude) (13/02/2020)                                               |                                         |              |
| - W CONFRERE : convocation (15/06/2016)                                                   | Center In Thingus builtiek              |              |
| CONFRERE : Lettre type (07/08/2019)                                                       | Secretaire Admin Admin                  |              |
| -W COURRIER LIBRE ALT (06/11/2015)                                                        | Destinataire                            |              |
| ENREGISTREMENT : dépôt DS (05/01/2018)                                                    | Relance                                 |              |
| 5 élément(s) en attente Valider les modèles Vider                                         | Relance à faire Relance                 |              |
| (VENTE BRUXELLES : 442_VER_MAIL DROIT DE PREEMPTION (BOITE A OUTILS-CF))                  | . • • • • • • • • • • • • • • • • • • • |              |
| (VENTE BRUXELLES : VENA_428B_MAIL DROIT DE PREEMPTION (BOITE A OUTILS-CF))                | - Participantian IID                    |              |
| (VENTE BRUXELLES : VENA_444_NOTIFICATION FERMIER DROIT DE PREEMPTION (BOITE A OUTILS-CF)) | ekegisciacion 1.2                       |              |
| (VENTE BRUXELLES : VENB_511_LETTRE DROIT DE PREEMPTION NON EXERCÉ (BOITE A OUTILS-CF))    | Commentaire                             |              |
| (VENTE WALLONIE : VENA_444_NOTIFICATION FERMIER DROIT DE PREEMPTION (BOITE A OUTILS-CF))  |                                         | ^            |

Des délais peuvent être renseignés pour chacune des tâches afin de vous alerter le plus fidèlement possible sur l'urgence à les traiter et sur la validité de celle-ci au jour de la signature prévisionnelle de l'acte.

Pour cela, vous pouvez renseigner trois types de délais et rendre obligatoires la réalisation de certaines tâches :

- Valable après : via le menu déroulant vous pouvez préciser l'unité de temps (jours, jours, ouvrables, mois, etc.) et renseigner, à la droite, le temps à partir duquel la tâches sera supposée être valable, même sans avoir reçu de réponse de l'administration.
- Valable pour : via le menu déroulant vous pouvez préciser l'unité de temps (jours, jours, ouvrables, mois, etc.) et renseigner, à la droite, le temps pendant lequel la demande restera valable, après avoir reçu la réponse de l'administration.
- Durée de traitement : via le menu déroulant vous pouvez préciser l'unité de temps (jours, jours, ouvrables, mois, etc.) et renseigner, à la droite, le temps nécessaire à l'administration pour traiter votre demande.
- Obligatoire : vous pouvez renseigner la tâche comme étant obligatoire ou non.

| F | ormalités avant act | te       | 🧭 🔶 🛨 Tâche 🕇 Rubrique                                                       |               | _ |                      |                  | _        |            |    |
|---|---------------------|----------|------------------------------------------------------------------------------|---------------|---|----------------------|------------------|----------|------------|----|
| I |                     | Туре     | Nom                                                                          | Valable après |   | Valable pour         | Durée traitement | t        | Obligatoir | ne |
| I | - B                 | Courrier | Demande d'infos à l'emprunteur (aux emprunteurs)                             | Non Précisé   | • | Non Précisé 🗸 🗸      | Non Précisé      | <b>~</b> | Non        | ~  |
| I | - 19 m              | Modèle   | ACTE DE CREDIT : 401_CRE_LETTRE - DEMANDE D'INFORMATIONS EMPRUNTEUR (BOITE A |               |   |                      |                  |          |            |    |
| I |                     | Modèle   | ACTE DE CREDIT : 403_CRE_ QUESTIONNAIRE INFORMATIONS EMPRUNTEUR PERSONNE MO  |               |   |                      |                  |          |            |    |
| I |                     | Autre    | Recherche RN                                                                 | Non Précisé   | • | Non Précisé V        | Non Précisé      | ~        | Oui        | ~  |
| I | -                   | Autre    | / Cadastre                                                                   | Non Précisé   | • | Mois (après récept 🗸 | Non Précisé      | ~        | Oui        | ~  |

Une fois les modifications terminées, il est nécessaire de cliquer sur le bouton "Enregistrer et publier ". Il est alors possible de :

- créer un nouveau modèle : lorsque des modifications sont apportées à l'une de nos feuilles de travail, il faut cocher " créer un nouveau modèle de feuille de travail " et la renommer pour conserver cette feuille de travail modifiée et pour qu'elle devienne un modèle étude;
- de mettre à jour les modèles de l'étude en cochant la case et en renommant la feuille de travail. Il n'est pas possible de mettre à jour les modèles Genapi Belgium ;
- de supprimer un modèle adapté par l'étude en sélectionnant le modèle à supprimer dans le menu déroulant. Les modèles Genapi Belgium ne peuvent pas être supprimés.

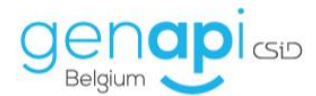

| Documents (6) E-mails (2) Evènements Temps pas | sé (1) Feuille de travail                                      |                                           |                          |                           |
|------------------------------------------------|----------------------------------------------------------------|-------------------------------------------|--------------------------|---------------------------|
| Formalités avant acte × Signature de l'acte    | Gestion des modèles de feuille de travail dialogue de page Web | ×                                         | 🚖 Enregistrer et publier | 🍓 Imprimer 🛛 🖨 Travailler |
|                                                | Gestion des modèles de feuille de travai                       | il                                        |                          |                           |
| Formalités avant acte                          |                                                                |                                           | -                        |                           |
| Type Nom                                       | Mettre à jour le modèle existant                               | Vente FRANCOIS Modèle CSiD non modifiable | Durée traitement         | Obligatoire               |
| 1-COMPROMIS EFFECTUÉ PAR L ETUDE               | OU<br>Créer un nouveau modèle de feuilles de travail           | VENTE                                     |                          |                           |
| 🖃 🛐 🛛 Acte 💙 Préparation du                    | O Supprimer un modèle de feuilles de travail                   | Veuillez choisir 🗸                        | Non Précisé 🗸            | Non 🗸                     |
| - S Modèle COMPROMIS : V                       | L                                                              |                                           |                          |                           |
| - COMPROMIS : V                                |                                                                | Valider X Annuler                         | -                        |                           |
| - COMPROMIS : V                                | ENTE LENNIN WALLUNIE & DRUATILED                               |                                           |                          |                           |

Enfin, pour travailler à nouveau dans le dossier-même et générer les documents, il est nécessaire de cliquer sur "Travailler".

| ٠ | Formalités avant acte × Signature de l'acte | Formalités après acte × 🕂 | Etape | 👷 Enregistrer et publier 🛛 🎍 Impri | ler | 🚅 Travailler | I |
|---|---------------------------------------------|---------------------------|-------|------------------------------------|-----|--------------|---|
|   |                                             |                           |       |                                    |     |              |   |

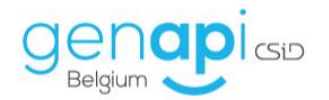

## Tableau de bord

L'utilisation des feuilles de travail permet d'alimenter un tableau de bord reprenant une vue synthétique des différents dossiers en fonction de l'urgence de traitement de certaines tâches dans la colonne de droite, et des tâches effectuées dans un dossier et de celles restant à faire dans la colonne de droite de l'écran.

Ce tableau de bord est accessible depuis l'écran d'accueil d'inot en cliquant sur "Tableau de bord"

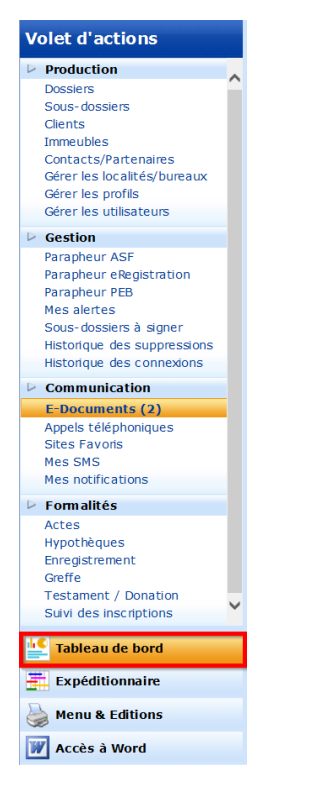

Il présente, sur la gauche, la liste des dossiers dans les lesquels des tâches doivent être réalisées urgemment, par ordre décroissant.

Sur la droite, vous voyez le détail du dossier, les différentes tâches réalisées dans celui-ci et les tâches prioritaires à réaliser en fonction de la date de signature de l'acte prévisionnelle et des délais de traitement et de validité qui ont été renseignés. Celles à réaliser urgemment ou qui sont expirées apparaissent donc clairement.

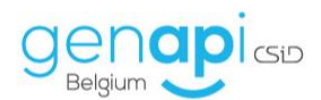

| 2 Tableau de bord                                                                                                    |                                                                                                |                                                                   |         |                                                | Mode Cle                               | erc Mode Form                          | <u>inlint</u> |
|----------------------------------------------------------------------------------------------------|------------------------------------------------------------------------------------------------|-------------------------------------------------------------------|---------|------------------------------------------------|----------------------------------------|----------------------------------------|---------------|
| Sous dossiers                                                                                                    | VENTE Dethier à Larranjeira                                                                    |                                                                   |         |                                                |                                        |                                        | 7             |
| Recherche 23                                                                                                    | Etat<br>En cours<br>Notaire / Clerc<br>/ FD                                                    | Ouvertare<br>30/10/2019<br>Signature prévisionnelle<br>29/02/2020 |         | Signature<br>Type d'acte<br>Vente de gré à gre | 1                                      |                                        |               |
| VENTE Dethier à Larranjeira 2019/0473 Notaire Signature prévisionnelle                                                                                                    | Total täche(s)<br>45 dont 11 obligatoire(s)                                                    | Réalisé<br>0 dont 0 obligatoire(s)                                |         | Clóturé<br>0 dont 0 obligatoir                 | re(s)                                  |                                        |               |
| VENTE vide 2019/0478 Notaire Signature prévisionnelle                                                                                                    | Etape<br>Etape en cours<br>Formalités avant acte                                               |                                                                   |         | T.                                             |                                        |                                        |               |
| VENTE Feuille de travail 2019/0479 Notaire Signature prévisionnelle                                                                                                    | Total tische(s)<br>32 dont 8 obligatoire(s)                                                    | Réalisé<br>0 dont 0 obligatoire(s)                                |         | Clóturé<br>0 dont 0 obligatoir                 | re(s)                                  |                                        |               |
| Clerc FD 0% VENTE Feuilles de travail 2020/0001                                                                                                    | Tâches Prioritaires<br>ubelé<br>Demande syndic pré-compromis                                   | Réalisation                                                       | Clôturé | Acceptation taote                              | Traitement<br>09/07/2020               | Validité limite le                     |               |
| Notaire Signature prévisionnelle Clerc FD 0% VENTE M Boole 3 M Billol 2020 (20202                                                                                                    | Recherche hypothécaire     Avis sociaux et fiscaux     Taxes Communales     Taxes Desmonles    |                                                                   |         |                                                | 07/05/2020<br>16/04/2020<br>16/04/2020 | 07/07/2020<br>09/07/2020<br>09/07/2020 |               |
| Notaire SE Signature prévisionnelle<br>Clere CB 8 2%                                                                                                    | Cadastre: recherche papier et électronique     Syndic Pré-Acte     Remainnements inhenistimues |                                                                   |         | n9/n5/2020                                     | 16/04/2020<br>28/04/2020               | 16/07/2020<br>09/07/2020               | -             |
| VENTE test 2.6.2.891         2019/0455           Notaire SE         Signature prévisionnelle         15/07/2019                                                                         | Tâches réalisées                                                                               | Réalisation                                                       | Clôturé | Acceptation tacite                             | Traitement                             | Validité limite le                     | 1             |
| Clere         FD         2%           VENTE Biddit - Cartouche & ***         2019/0468           Notaire         Signature prévisionnelle         21/10/2019           Clere         6% |                                                                                                |                                                                   |         |                                                |                                        |                                        |               |
| VENTE Laranjeira-Torres à Dethier 2020/00016<br>Notaire JM Signature prévisionnelle 10/03/2020 v                                                                                        |                                                                                                |                                                                   |         |                                                |                                        |                                        | 1             |

Trois modes d'affichage existent au sein de ce tableau de bord. Ils sont consultables en cliquant sur le mode désiré en haut à droite du tableau de bord

- Un mode clerc : celui-ci permet à chaque collaborateur de voir l'état d'avancement et d'urgence de ses propres dossiers.

| 些 Tableau de bord                                                                                                    |                                                                                                    | Mode Clerc Mode Formaliste                                                                                     |
|----------------------------------------------------------------------------------------------------|----------------------------------------------------------------------------------------------------|----------------------------------------------------------------------------------------------------|
| Sous dossiers                                                                                                    | Sous dossiers à traiter                                                                                                    |                                                                                                    |
| Recherche                                                                                                    | Regroupés par avancement                                                                                                    | Charge de travail                                                                                              |
| Nombre de sous dossiers (50)     C Belflus à Dethier     2020/00016       Natars 2H     Signature prévisionnelle       Curr PD     Image: Signature prévisionnelle       VENTE test 2.6.2.5     2019/0453       Notare SE     Signature prévisionnelle       Curr PD     Image: Signature prévisionnelle       PRET, CREDIT et MANDAT test 2.6.2.5     2019/0453       Natare SE     Signature prévisionnelle | <ul> <li>Formalités avant ecle</li> <li>Signature de l'acta</li> <li>Formalités avant ecle</li> <li>Formalités avant ecle</li> <li>Formalités avant ecle</li> <li>Sans featte de travat</li> </ul> | 115-<br>114-<br>116-<br>116-<br>55-<br>56-<br>86-<br>86-<br>86-<br>86-<br>86-<br>86-<br>86-<br>86-<br>86-<br>8 |
| Cerc         PD         PS           VENTE fdt         2019/0457           Notaire         Signature prévisionalle           Cerc         PD           VENTE Feuilles de travail         2019/0459                                                                                                    | Regroupés par priorité                                                                                                    |                                                                                                    |
| Natare         Signature previounnelle           Circ:         FD         E%           PRET, CREDIT et MANDAT Feuilles de travail         2019/0459           Natare         Signature préviounnelle           Circ:         FD         E%           VENTE BIDIT Dethinér à ****         2019/0466           Natare         Signature préviounnelle                                                           | + Prioritaire<br>+ Prioritaire<br>+ Priorita<br>- Vurget<br>- A Gare<br>- Sans Fealth de truval                                                                                                    |                                                                                                    |
| Oter         FD         #%           VENTE Broze à Dethier         2019/0467           Nataire         Signature prévisionnelle         *                                                                                                    |                                                                                                    | р <mark>у 2004 - 22/04 - 04/05 - 11/05 - 18/05 - 25/05 -</mark><br>Semanter de Daval                           |

- Un mode formaliste : celui-ci permet de voir, via un graphique circulaire, quelles sont les formalités réalisées ou encore à réaliser dans les différents dossiers en cours en l'Etude.

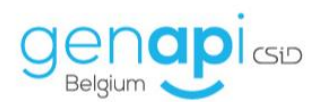

| bleau de bord                                 |          |                                                                        | Mode Clerc                                     |
|-----------------------------------------------|----------|------------------------------------------------------------------------|------------------------------------------------|
| s dossiers                                    |          | Sous dossiers à traiter                                                |                                                |
| + +                                           | 0.5      | Pegroupés par supproment                                               | Charge de travail                              |
| mbro de cours dessiers (50)                   | 23       | Regroupes par avalicement                                              | Charge de travair                              |
| hbre de sous dossiers (50)                    |          |                                                                        | 115-                                           |
| OC Belfius à Dethier 203                      | 20/00016 |                                                                        | 105-                                           |
| Notaire JM Signature prévisionnelle           |          |                                                                        | 100-                                           |
| Clerc FD +**                                  |          |                                                                        | 95-                                            |
| VENTE Formation Thomas LAMBEETS 20            | 018/0005 | Formalités avant acte     Signature de Facte     Formalités arcia acte | 90-                                            |
| Notaire JM Signature prévisionnelle           |          | Formantes apres acte     Terminé     Sans feuille de travail           | 85-                                            |
| Clerc ALT 4%                                  |          |                                                                        | 80-                                            |
| VENTE ART - MEYERS 20                         | 019/0001 |                                                                        | 75-                                            |
| Notaire JM Signature prévisionnelle           |          |                                                                        | 5 70-<br>3                                     |
| Clerc ALT 0%                                  | 1        |                                                                        | 5 65-<br>1                                     |
| VENTE test 2.6.2.5 20                         | 019/0453 |                                                                        | 4 a-                                           |
| Notaire SE Signature prévisionnelle           |          | Regroupés par priorité                                                 | 5 50°                                          |
| Derc FD Ch                                    |          |                                                                        | 8 55<br>45-                                    |
| PRET, CREDIT et MANDAT test 2.6.2.5 20        | 019/0453 |                                                                        | 40-                                            |
| Votaire SE Signature previsionnelle           |          |                                                                        | 35-                                            |
|                                               |          |                                                                        | 30-                                            |
| VENTE TOT 20 Notaire Signature prévisionnelle | 019/0457 | Prioritaire     Périmé                                                 | 25-                                            |
| Clerc FD # 2%                                 |          | Urgent<br>A faire                                                      | 20-                                            |
| VENTE Feuilles de travail 21                  | 019/0459 | Sans feuille de travail                                                | 15-                                            |
| Notaire Signature prévisionnelle              |          |                                                                        | 10-                                            |
| Clerc FD 0%                                   |          |                                                                        | n                                              |
| PRET, CREDIT et MANDAT Feuilles de travail 20 | 019/0459 |                                                                        | 20/04 27/04 04/05 11/05<br>Semaines de travail |
| Notaire Signature prévisionnelle              |          |                                                                        |                                                |

 Un mode Notaire : celui-ci permet au Notaire seulement d'avoir une vue globale sur l'ensemble des dossiers en cours à l'Etude et sur la charge de travail de chaque collaborateur. Cet outil permet donc au Notaire de déterminer la charge de travail de chaque collaborateur et, in fine, de répartir au mieux l'attribution de nouveaux dossiers.

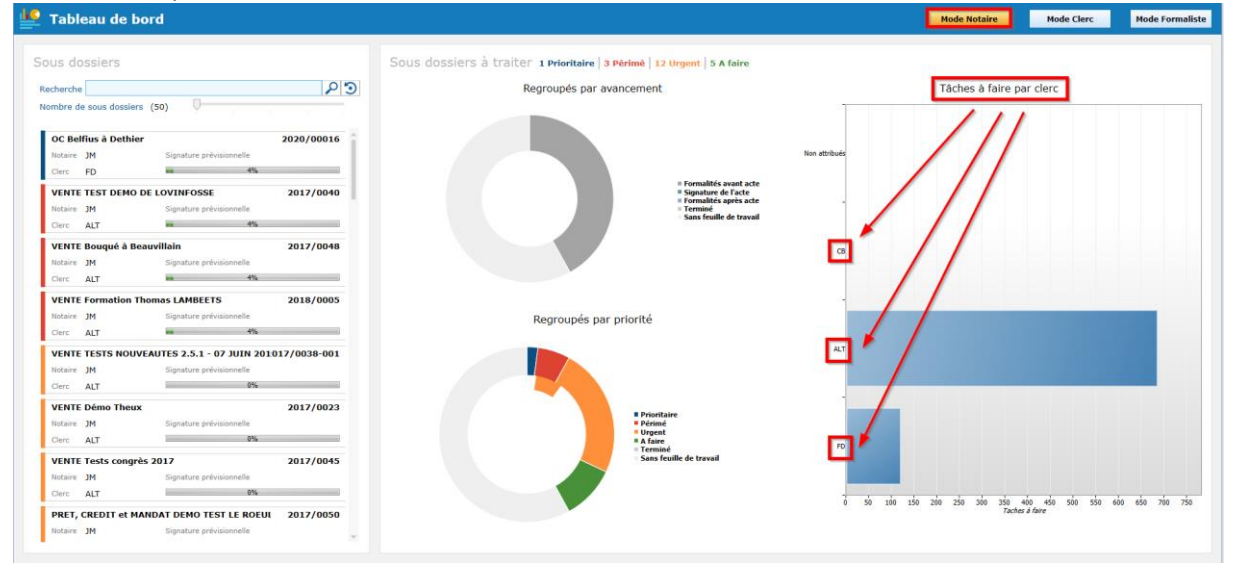